## A guide to using

## WebAdvisor – How to Retreive User ID/Password

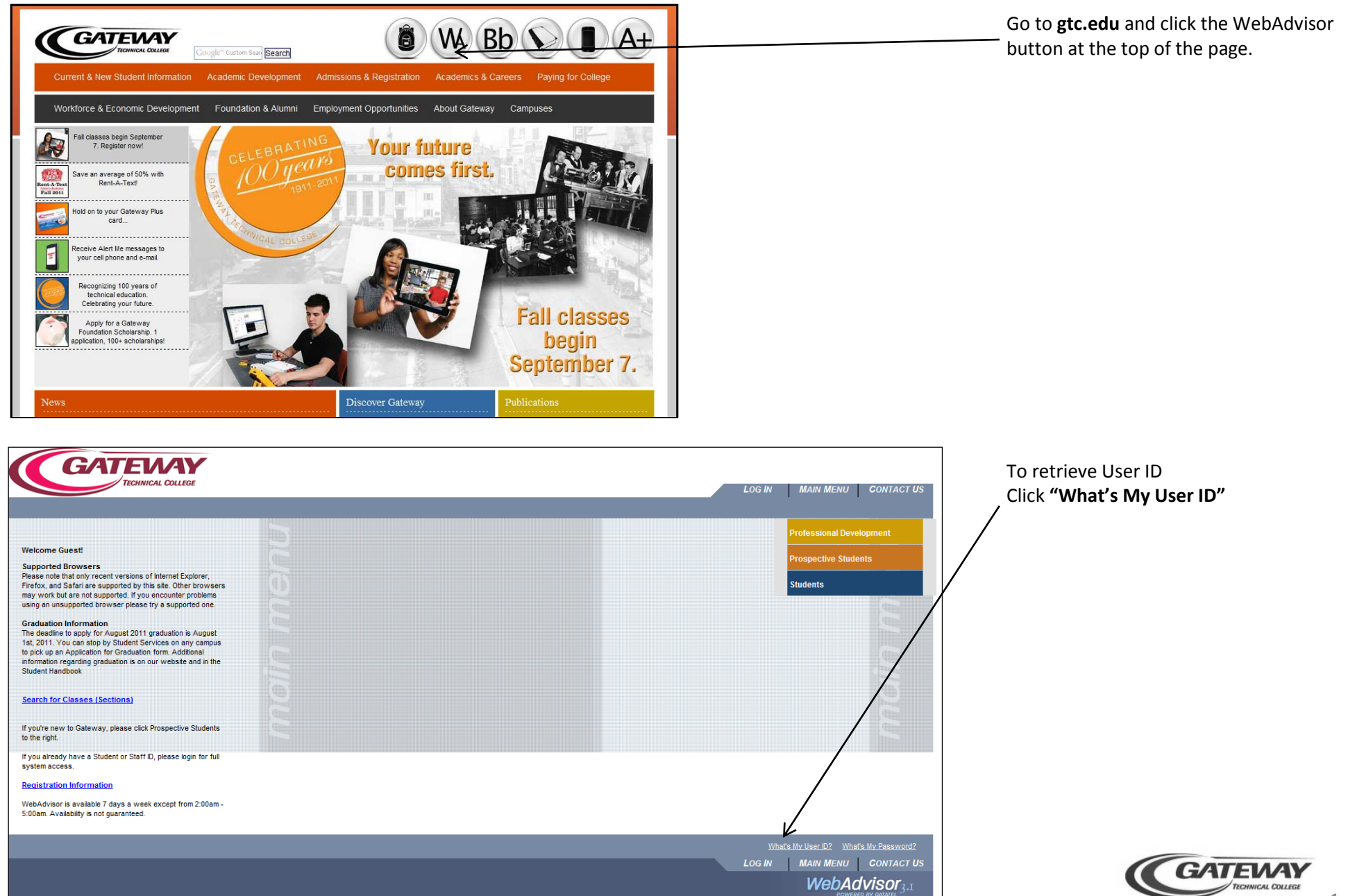

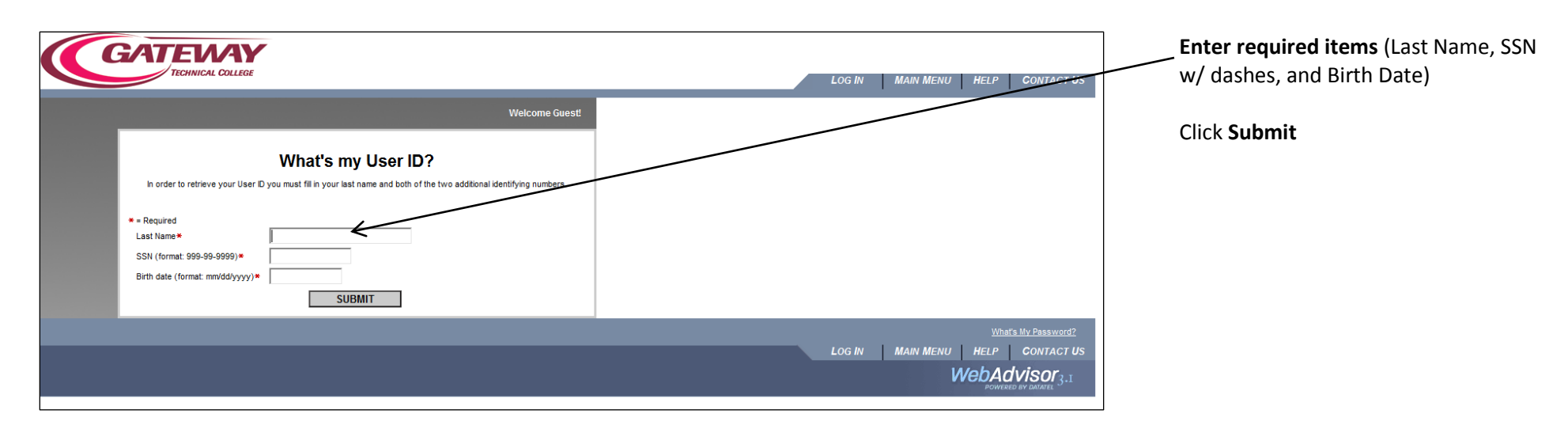

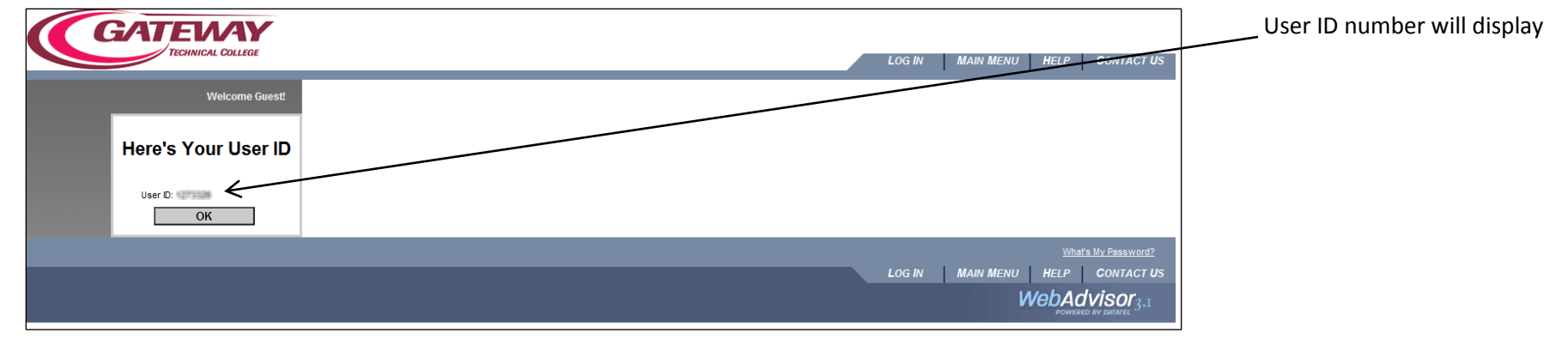

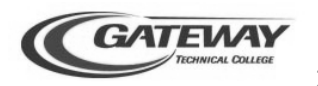

|                                                                                                    | LOG IN MAIN MEN                                                                                                    | To retrieve password<br>Click <b>"What's My Password"</b>                                                                                                    |
|----------------------------------------------------------------------------------------------------|----------------------------------------------------------------------------------------------------|----------------------------------------------------------------------------------------------------|
| Suest! Browers Inst only recent versions of Internet Explorer, Safari are supported by this site. Other browsers ut are not supported in you encounter problems supported invove please try as upported. Information Information Informati | Professional<br>Prospective<br>Students<br>Marine<br>Marine                                                                                                    | Development<br>Students                                                                                                    |
|                                                                                                    |                                                                                                    |                                                                                                    |
| GATERNA<br>TECHNICAL COLLEGE<br>Send me a new pass                                                                                                    | LOG IN MAIN MENU HE<br>Welcome Guest!                                                                                                    | Complete Section 1 (required) There are three ways to retrieve your password (select one option):                                                                                                    |
| EXAMPLE A STATE OF THE STATE OF THE STATE OF | LOG IN MAIN MENU HE<br>Welcome Guest!<br>Word<br>Ito have your password sent to you via US Postal Service.<br>ur password will be immediately sent to that email andress.<br>and your password will be immediately displayed on the screen.                        | Complete Section 1 (required) There are three ways to retrieve your password (select one option): Check box in Section 2 if password should be sent via US mail                                                                                                    |
| Control College      Section 1      Student D      Section 2      Section 2      Section 4      Section 4       | LOG IN MAIN MENU HE<br>Welcome Guest<br>Word<br>It to have your password sent to you via US Postal Service.<br>ar password will be immediately sent to that empl-andress.<br>and your password will be immediately displayed on the screen.                        | Complete Section 1 (required) There are three ways to retrieve you password (select one option): Check box in Section 2 if password should be sent via US mail Enter email in Section 3 (must match email Gateway has on file in Colleagu to have password immediately email                                                                                                    |
| Control Control      Control Control      Control      Contro      Control      Control      Control          | LOG IN     MAIN MENU     He       Welcome Guest!       Word       Ito have your password sent to you via US Postal Service.       ur password will be immediately sent to that email-address.       and your password will be immediately displayed on the screen. | Complete Section 1 (required)         There are three ways to retrieve you password (select one option):         Check box in Section 2 if password should be sent via US mail         Enter email in Section 3 (must match email Gateway has on file in Colleagu to have password immediately email         Answer security question (previously set up) in Section 4 to have password immediately displayed on screen |

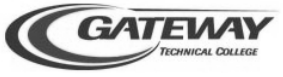